# How to make a Complex Asthma Clinic Referral

# **Clinician/Nurse Guide**

## Please call 9345 5295 if you require assistance

#### **For Current Inpatients** 1. Open patient chart 2. Select the 'ADT Navigators' tab on the left side of the chart 3. Select the 'Discharge' tab 4. Select the 'Discharge Orders' link Gen Med SSU Tea Itact: Mum Thi No: 3400736856-4 Resus: FULL. Isolations: None My Health Recu Weight: 14.6 kg (3.8%, Z= -... ACP Form: No Form Doc... Handover: Interp Req?: No, English Contacts: Le, Thi, Mother 41771494 ADT Navigators ··· ? 🖌 🗏 Handover and Transfer 🔁 Adm on 🖆 Discharge 🔒 The prior to discharge 🖉 ▼ BestPractice 0 BestPractice No advisories to a Ord Rec Status Results Rev Running Infusions Ord Resistatus I DA Removal С Wound Resolutio Inpatient Plan Needing Review , scharge Ord Education 4 Version Provider Order Or 6 puff, Inhalation, Every 1 hour PRN, signs of airway Daniel Dorevitch, Junior Medical Inpatient obstruction (not just wheezing), shortness of breath, Officer Starting Fri 23/3/18 at 07:06 Progress Note on inhaler 6 puff Give as needed. Notify doctor if requiring more then hourly Discharge Orden External Follow-up ed Discharge Orders Ç b Joshua Szanyi, Junior Medical Prescribed Officer e 25 mg/5 mL (5 mg/mL) solutio Give 14.5 mg (2.9 mL) by measure orally daily or after food for 2 doses Nursing Instructions Discharge Checklist Deceased Checklist Order Reconciliation History Kids Health Info Discharge Reconciliation started on Fri 23 Mar, 2018 8:11 AM ducatio - Pre-discharge orders reconciled by on Fri 23 Mar, 2018 8:47 AM - Pre-discharge orders reconciled by Joshua Szanyi, Junior Medical Officer on Fri 23 Mar, 2018 8:11 AM Running Infusions ADT Navigators 0 Currently Infusing [Open MAR] IDA Removal - Document removal of lines, drains, and airways to reflect status at discharge C

### 5. In the "additional Orders Search" type "asthma and press 'enter'

| CSN:<br>41771494          | Interp Req?: No, English<br>Contacts: Le, Thi, Mother | Bedcard: Gen Med SSU Team Resus: FULL. Isolation<br>Best Contact: Mum Thi Weight: 14.6 kg (3.8%, Z= ACP Fo<br>Medicare No: 3400736856-4 | ns: Non<br>orm: No |
|---------------------------|-------------------------------------------------------|----------------------------------------------------------------------------------------------------|--------------------|
| $\bullet \bullet \bullet$ | ADT Navigators                                        |                                                                                                    |                    |
|                           | Handover and Tr                                       | ansfer 🔁 Admission 🖆 Discharge 📓 Theatre                                                                                                |                    |
| Chart Review              | DISCHARGE                                             | Discharge Orders                                                                                                    |                    |
| IP Summary                | BestPractice                                          | Select Pended Orders                                                                                                    |                    |
| Results Review            | Running Infusions                                     |                                                                                                    |                    |
|                           | LDA Removal                                           | Routing Dx Association Edit Multiple Phases of Care                                                                                     |                    |
| Work List                 | Wound Resolution                                      | Order mode: Per procedure: no cosign required 🗸 🤉 Providers                                                                             |                    |
|                           | Inpatient Plan                                        | Additional Orders Search                                                                                                    |                    |
|                           | Progress Note                                         | asthma Search Pref List                                                                                                    |                    |
| Flowsheets                | Discussor Conces                                      |                                                                                                    |                    |
| VICTOR                    | Discharge Orders                                      | Additional Orders                                                                                                    |                    |
| Fluid Balance             | External Follow-up                                    | Discharge Orders                                                                                                    |                    |

|        |                                                      | Order Search   |           |         |              |    |                 | >                     |
|--------|------------------------------------------------------|----------------|-----------|---------|--------------|----|-----------------|-----------------------|
| STHM   | A                                                    | P              |           |         | <u>B</u> row | se | Preference List | <u>F</u> acility List |
| El Par | els (No results found)                               |                |           |         |              |    |                 |                       |
| ¥ Aft  | er visit Medication + Clinic-Administered Medication | (No results fo | und)      |         |              |    |                 |                       |
| 🛱 Aft  | er visit Procedures 🗇                                |                |           |         |              |    |                 |                       |
|        | Name                                                 | Туре           | Pref List | Px Code |              |    | Resulting A     | gencies               |
|        | My RCH Portal Peak Flow Flowsheet                    | My RC          | RCH OP F  | MYC5    |              |    |                 |                       |
|        | Referral to Community Asthma Program                 | Referral       | RCH OP F  | REF143  |              |    |                 |                       |
|        | Referral to Outpatient Complex Care Asthma           | Referral       | RCH OP F  | REF126  |              |    |                 |                       |
| Durin  | g visit Orders ≯                                     |                |           |         |              |    |                 |                       |
| Durin  | g visit Orders ♥                                     |                |           |         |              |    |                 |                       |